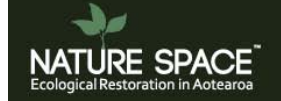

# Nature Space User Manual Version 2

# Nature Space User Manual version 2

| 1. | Getting started / background information                     | 2  |
|----|--------------------------------------------------------------|----|
| 2. | Logging in and out and Passwords                             | 2  |
|    | 2.1 Logging in and out                                       | 2  |
|    | 2.2 Changing your password                                   | 3  |
|    | 2.3 Request a new password                                   | 4  |
|    | 2.4 Changing your group email address                        | 4  |
| 3. | Editing group content                                        | 5  |
|    | 3.1 Editing your group page                                  | 5  |
|    | 3.2 Group Settings                                           | 6  |
| 4. | Creating group content                                       | 7  |
|    | 4.1 Creating pages / page types                              | 7  |
|    | 4.1a Group page audience / viewing permissions               | 8  |
|    | 4.1b Editing group pages                                     | 8  |
|    | 4.2 Document Group page                                      | 9  |
|    | 4.3 Group data pages                                         | 9  |
|    | 4.4 Photopoints / Galleries                                  | 10 |
|    | 4.5 Events                                                   | 10 |
|    | 4.6 File browser                                             | 10 |
|    | 4.6a Uploading to your file browser                          | 10 |
|    | 4.6b Deleting files in your file browser                     | 11 |
|    | 4.6c Opening files from file browser                         | 12 |
|    | 4.6d Saving images from the file browser                     | 12 |
|    | 4.6e Inserting images or files in text                       | 13 |
| 5. | Working with photos / images                                 | 13 |
|    | 5.1 Resizing photos prior to upload / background information | 13 |
|    | 5.1a Image resizing software                                 | 14 |
|    | 5.2 Image field images                                       | 14 |
|    | 5.3 Inline images                                            | 15 |
| 6. | Copyright and disclaimer                                     | 18 |
|    |                                                              |    |

# 1. Getting started / background information

For the purposes of this document we are logged in as the Whareroa Guardians Community Trust restoration group. This guide assumes you have already had your group (and username / password) set up for you by the Nature Space team.

# 2. Logging in and out and Passwords

## 2.1 Logging in and out

To login type <u>www.naturespace.org.nz</u> into the address bar in your browser (Internet Explorer, Firefox, Chrome or Safari). Then press enter.

| 1          |                  |          |  | Group logir |
|------------|------------------|----------|--|-------------|
| ΝΔΤΙ       | IDE SDA          |          |  |             |
|            |                  | otoprop  |  | Nosel and   |
| Ecological | Restoration in A | lotearoa |  |             |
| Ecological | Restoration in A | Garage   |  |             |

#### Click on the Group login button.

| -    |          |        |                 |                   |              | Group login |
|------|----------|--------|-----------------|-------------------|--------------|-------------|
|      | JRE SPA  |        |                 |                   |              |             |
| Home | About Us | Groups | Resource Centre | Community Notices | Add My Group | Contact Us  |

Enter your username and password and press login. Passwords are case sensitive.

|                                                    | Group Gearch    |
|----------------------------------------------------|-----------------|
| Create new account Log in Request new password     | Search          |
| Jsername: *                                        | view all groups |
| Enter your Nature Space username.                  | Group Map       |
| Password: *                                        | CityLife        |
| Enter the password that accompanies your username. | New nd          |
|                                                    | Oracle N        |

2

Once you are logged in you will see the black admin tool bar appear. You will also see you have been taken to a page which shows an alphabetical list of all the groups. Scroll down to find your group and click on your group name or search for your group on the right hand side of the page using the group search tool.

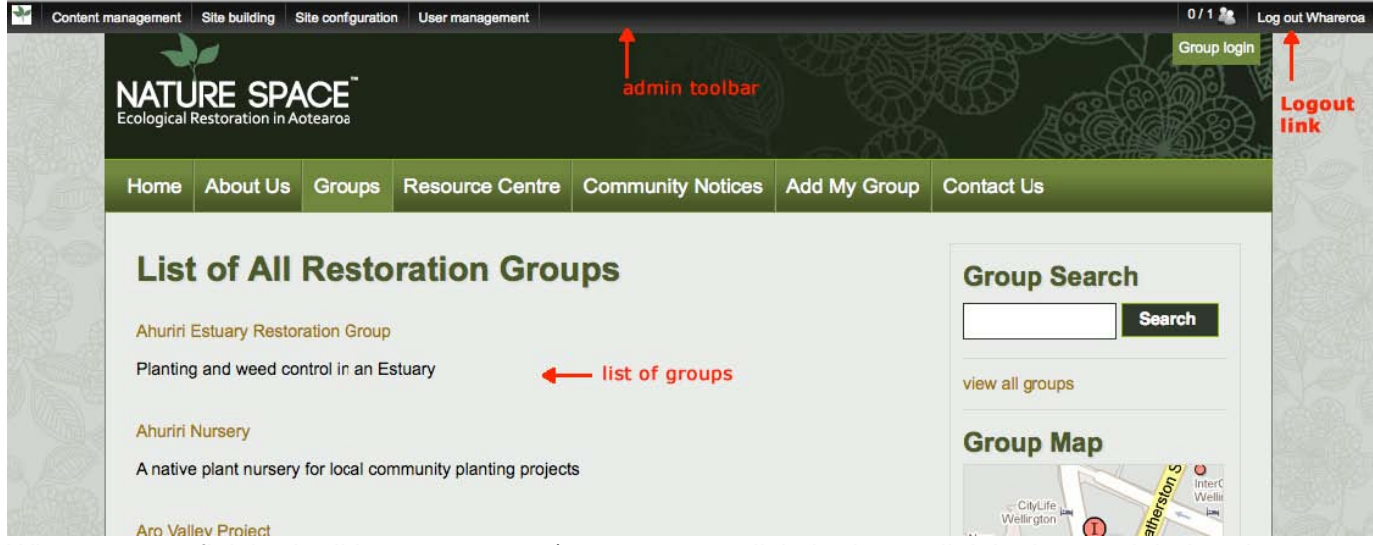

When you are finished editing your group / group pages click the logout link in the top right hand corner (see above).

## 2.2 Changing your password

To change your password Click 'Group login' when already logged in

|         | Content management | Site building Site configuration              | User management | 2/2         | Log out GroupName |
|---------|--------------------|-----------------------------------------------|-----------------|-------------|-------------------|
| STAT OF |                    |                                               |                 | Group login |                   |
|         | XX                 | NATURE SPAC<br>Ecological Restoration in Aote | DE aroa         |             | X                 |

Click on the "edit" tab

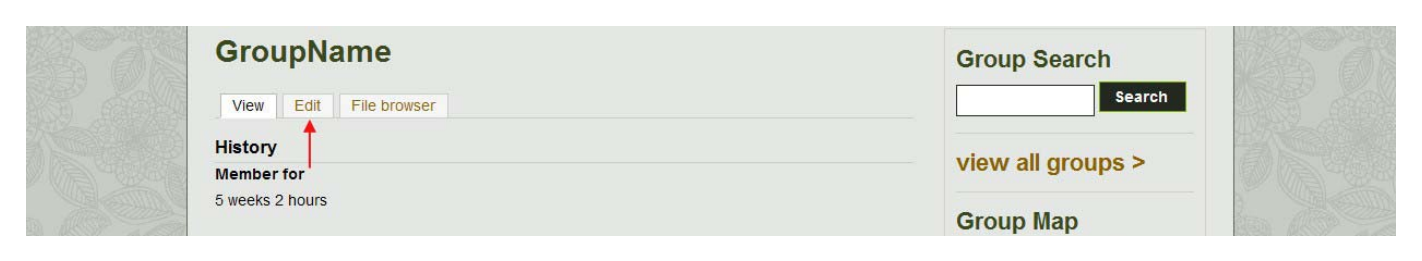

Type in a new password in the 'Password' field Then retype your new password in the "confirm password" field Click 'Save'

| GroupName                                                                                                    | Group Search                 |
|----------------------------------------------------------------------------------------------------|------------------------------|
| View Edit File browser                                                                                                    | Search                       |
| Account information                                                                                                    | view all groups >            |
| info@naturespace.org.nz                                                                                                    | Group Map                    |
| A valid e-mail address. All e-mails from the system will be sent to this address. The e-mail address made public and will only be used if you wish to receive a new password or wish to receive cert notifications by e-mail.  Password: Confirm password: | dress is not<br>tain news or |
| to change the current user password, enter the new password in both fields.                                                                                                    | Group Data                   |
| Save                                                                                                    | 588,080 plants in the ground |

Now you can use your new password

#### 2.3 Request a new password

Click on 'Goup login'

| Site buik      | ng Site configuration User management | 2/2 🐍 Log out GroupName |
|----------------|---------------------------------------|-------------------------|
|                |                                       | Group login             |
| NAT<br>Ecologi |                                       |                         |

Click on the 'Request new password' tab

| A CONTRACTOR | User account                | Group Search |  |
|--------------|-----------------------------|--------------|--|
|              | Log in Request new password | Search       |  |

Type your group username or e-mail in to the empty field Click the 'E-mail new password' button

| User account                  | Group Search      |
|-------------------------------|-------------------|
| Log in Request new password   | Search            |
| Username or e-mail address: * | view all groups > |
| E-mail new password           | Group Map         |

An e-mail will appear in your inbox soon.

# 2.4 Changing your group email address

If the email and/or the contact person for your group changes it is important to let the Nature Space team know as well as changing it on your group page.

# 3. Editing group content

# 3.1 Editing your group page

When you click on your group it will take you to your group home page. You will see an edit tab. If you click on this tab it will allow you to edit your group page content. The edit tabs will appear on any pages that you have access to edit.

When you click on the edit tab you will be taken to the edit screen for this page. Once you are in the edit screen you will be able to edit your group pages. From here you can change or fill in content as well as add images into the page's fields. It is compulsory to fill in fields marked with a red asterisk. After you have finished making your changes click on the save button on the right hand side (there is also a save button at the bottom of the page). Once the page is saved you will be taken back to the page so that you can view your changes.

| Content management Site building Site configuration User management                        |              | 1/1 🥾 👔        | .og out Wharero |
|--------------------------------------------------------------------------------------------|--------------|----------------|-----------------|
| IATURE SPACE > WHAREROA GUARDIANS COMMUNITY TRUST INC > EDIT >                             |              | Hello Whareroa | Logout          |
| Whareroa Guardians Community Trust Inc                                                     | ve button    | View           | Edit 🕜          |
| GROUP NAME: *                                                                              | Save Preview |                |                 |
| Whareroa Guardians Community Trust Inc                                                     |              |                |                 |
| SHORT DESCRIPTION (NOT SHOWN ON THE GROUP PAGE): •                                         |              |                |                 |
| Restoration planting, monitoring, path maintenance weed and animal pest control required f | ield         |                |                 |
| YEAR STARTED:                                                                              |              |                |                 |
| 2006 field                                                                                 |              |                |                 |
| ECOSYSTEM TYPE(S):                                                                         |              |                |                 |
|                                                                                            |              |                |                 |

# 3.2 Group Settings

When your group is created the Nature Space team will enter your group content (based on the information you have given them) and configure a number of settings for your group. These settings should **not** be changed under any circumstances. Please view the correct settings below.

|               | nanagemen                                        | t Site building                                          | Site configu                                | ration User management                                                    |                   |              |                   | Log        |
|---------------|--------------------------------------------------|----------------------------------------------------------|---------------------------------------------|---------------------------------------------------------------------------|-------------------|--------------|-------------------|------------|
| N<br>Ec       |                                                  | RE SPA                                                   | VCE<br>otearoa                              |                                                                           |                   |              |                   | roup login |
| ŀ             | lome                                             | About Us                                                 | Groups                                      | Resource Centre                                                           | Community Notices | Add My Group | Contact Us        |            |
|               | Wha                                              | reroa                                                    | Guard                                       | ians Comm                                                                 | unity Trust Inc   |              | Group Galleries   |            |
|               | View<br>AIMS:<br>The Trus<br>Farm as<br>conserva | Edit<br>t is establish<br>a reserve for<br>ttion and pub | ed to protect<br>environmer<br>lic enjoymer | tab<br>and develop Whareroa<br>tal and heritage<br>n, by working with the |                   |              | View galleries >> |            |
| ERS           | HIP REQU                                         | ESTS: *<br>ership reque                                  | sts are acce                                | pted immediately.                                                         |                   |              |                   |            |
| lode<br>nvite | rated – n<br>only – m                            | nembership i<br>iembership r                             | requests mu<br>must be crea                 | st be approved.<br>Ited by an administrate                                | r,                |              |                   |            |
| lose          | d – mem                                          | bership is ex                                            | clusively m                                 | anaged by an administi                                                    | ator.             |              |                   |            |
| ivate         | group                                            |                                                          |                                             |                                                                           |                   |              |                   |            |
| st in         | groups d                                         | lirectory                                                |                                             |                                                                           |                   |              |                   |            |
| ive           | Prev                                             | view                                                     |                                             |                                                                           |                   |              |                   |            |

# 4. Creating group content

# 4.1 Creating pages / page types

Click on Content management > Create Content on the admin tool bar. You will see a list of seven different group pages on the drop down menu. The group sidebar displays links to view the group pages (underneath relevant headings). To create a group page click on the page type that you want to create e.g. History on the drop down menu.

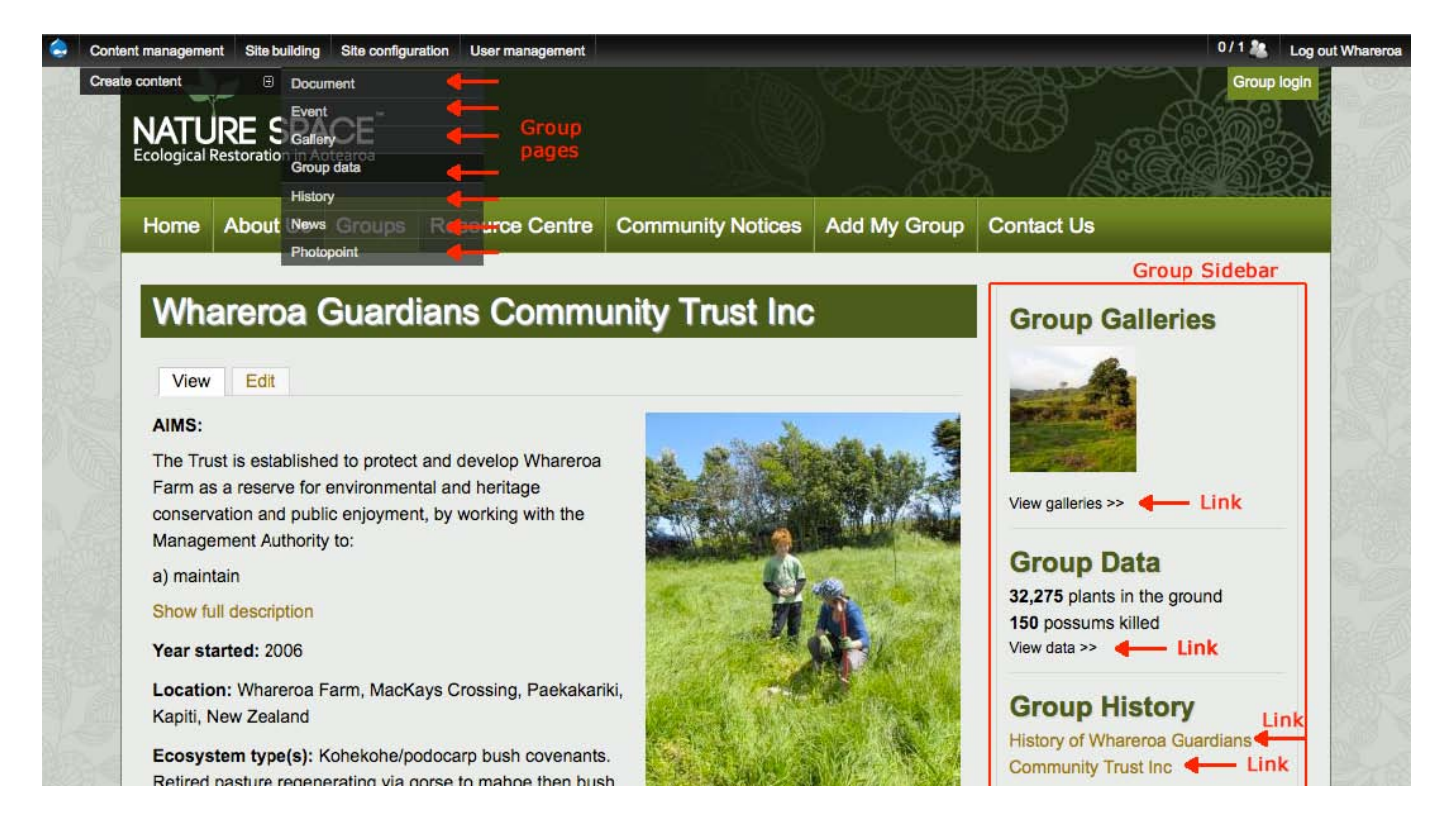

After you click a page type e.g. History. You will be taken to the page creation screen. This page will look quite similar to the <u>edit group page screen discussed earlier</u> in this document. You will need to add content to each of the fields. The fields with a red asterisk must be filled in. The other fields are optional. The editor works in a similar way to Microsoft Word. You can type text in the body field underneath the editor and then select text / apply formatting. If you want to copy and paste text from a Word document or web page then use the 'paste as text' icon. The 'paste as text' icon removes the formatting from the text you paste in. You may have to reformat the text to some extent, e.g. remove line breaks, create lists, make words bold. Nature Space uses a predefined set of fonts and styles for consistency. You do not have a lot of freedom in terms of font choice / formatting. After you have added all the content you want, press the save button on the right hand side (or at the bottom of the page).

| ITLE:*         |                                         | +                 | - Require | d field              | Save Previ |
|----------------|-----------------------------------------|-------------------|-----------|----------------------|------------|
| ODY:           |                                         |                   | Show      | summary in full view |            |
| B I ⊟ }∃ ← → 🏔 | 🚵 🏴 🔝 X <sup>2</sup> X <sub>2</sub> 🤫 🗐 | Source 📸 🥒 Normal | Styles    |                      | editor     |
|                |                                         |                   |           | •                    | body field |
|                |                                         |                   |           |                      |            |

#### 4.1a Group page audience / viewing permissions

At the bottom of all group pages is a section called groups. There are two check boxes available. Please do not uncheck these two check boxes. These options make sure your pages are visible on the website and make sure your group page is linked to your group.

| Groups | AUDIENCE: |
|--------|-----------|
|        | ✓ Public  |

#### 4.1b Editing group pages

Use the Group sidebar links to navigate to the group page that you want to edit. When you are viewing a group page the process for editing the page is the same as mentioned <u>earlier in this document</u>, i.e. click on the edit tab above the page title.

#### 4.2 Document page

Click on Content management > Create Content > Document on the admin tool bar. Fill in the necessary fields including document type. You can attach one or more files (word files or pdfs) to the Document page with the attachment field. You also have the option to change the display name for the attachment. Make sure you press save when you have finished editing the page.

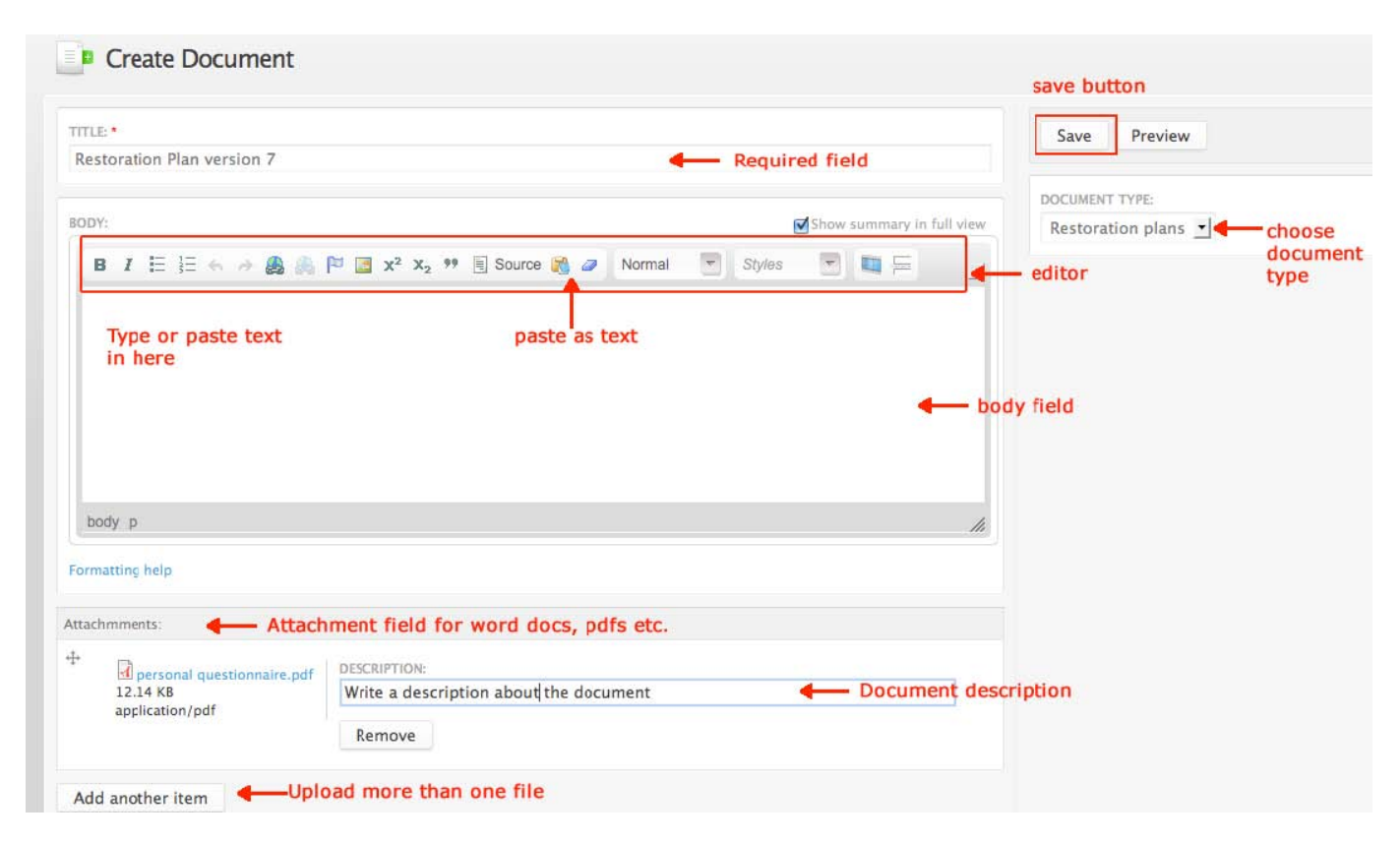

#### 4.3 Group data pages

When you create a group data page you should enter the year as the name of the page. This page should contain all the data for that year. If you click view data in the group sidebar you will see a list of all of the group data pages that have been created. In the group sidebar the figures shown for Group Data e.g. 150 possums killed, aggregate all the data across all the years. On the Nature Space home page all the group data is aggregated for NZ wide totals. Data details can be added retrospectively.

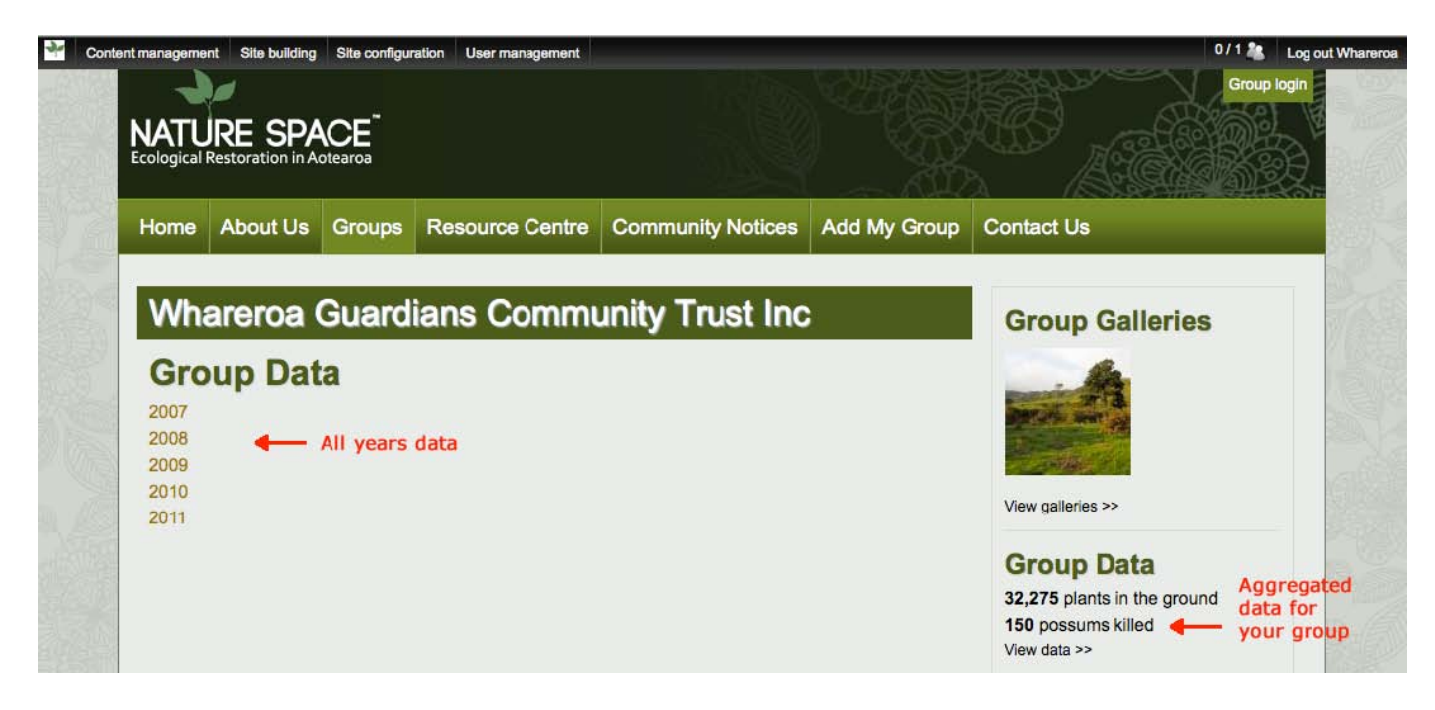

All plants must be entered as scientific/Latin names. Type the first few letters of the name, then select from the dropdown menu. When entering birds, type the first few letters of either the English or Maori name, then select from the dropdown list. If searching for a specific species, type the family name, then select from the species options, for example: typing 'shag' will generate: 'shag, black'; 'shag, king' etc. The Group Data pages give a predefined list of bird species. If you think a bird or plant species is missing then please email <u>info@naturespace.org.nz</u>

## 4.4 Photopoints / Galleries

The photopoints section on your group page is a convenient way to record and display monitoring data photographically. Remember that it is important to label each photo you enter accurately. Refer to the Monitoring page in the Nature Space Resource Centre for more detailed information about photopoints. Photopoints and galleries rely heavily on the use of photos. For galleries and photos it is good to use the image field to load images. This is because the first image in the 'image' area is used as a link to get into the gallery. Also the webpage will automatically resize the images to fit inside the web page and add thumbnails for easy access for looking though the pictures. Please see <u>Working with photos, section,5</u>.

# 4.5 Events

When you create an event it will appear underlined on the group calendar and main home page calendar. You can add details of all your events and activities including working bees, public events etc. You can include text and photographs if you wish. Event details can be added retrospectively, so for example, you may wish to add photographs and data from an event or volunteer day to keep a record of your activities.

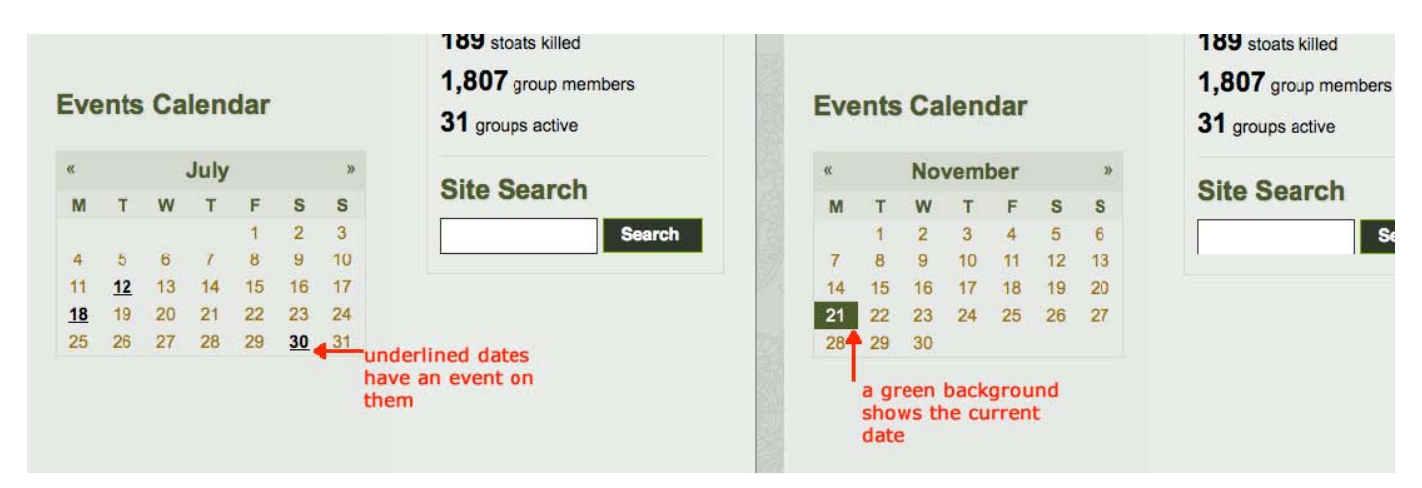

# 4.6 File browser

In the File browser you can store photos and files which can be added to your group pages.

# 4.6a Uploading to your file browser

Click on 'Group login' when already logged in

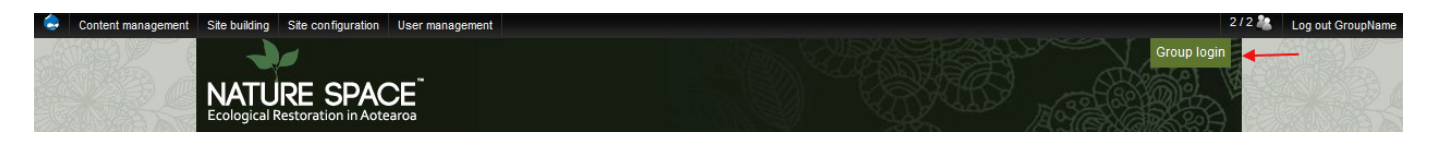

## Click the 'File browser' tab

|     | GroupName              | Group Search      |
|-----|------------------------|-------------------|
|     | View Edit File browser | Search            |
| No. | History                | view all groups > |
|     | Member for             | view all groups > |
|     | 5 weeks 2 hours        | Group Map         |

Click on the 'Upload' button which will open an upload box

|            | My accour                             | nt         |      |              |      | Group Search                                                                                                   |       |
|------------|---------------------------------------|------------|------|--------------|------|----------------------------------------------------------------------------------------------------|-------|
|            | View Edit Fi                          | le browser |      |              |      | Search                                                                                                    |       |
| The second | 🔸 🚖 Upload 🗱 Delete                   |            |      |              | 0    | view all groups >                                                                                              |       |
|            | Navigation                            | File name  | Size | Width Height | Date | and a second second second second second second second second second second second second second second second | Va ve |
|            | ☐ ☐ <root> ☐ ☐ u70 ① ☐ uploads</root> |            |      |              |      | Group Map                                                                                                    |       |

Type in the file location or browse for the file on your computer by clicking on the 'Browse' button

|           | View Edit File browser | Search              |
|-----------|------------------------|---------------------|
|           | 🚖 Upload 🗶 Delete 🛛 🔞  | view all groups >   |
| 1 Section | File:     Browse       | Group Map           |
|           | 2 Upload               | New New State State |

Click the 'Upload' button under the field

| My account                         |           |              |                    | Group Search      |
|------------------------------------|-----------|--------------|--------------------|-------------------|
| View Edit File browser             |           |              |                    | Search            |
| 🚖 Upload 🗱 Delete                  |           |              | 0                  | view all groups > |
|                                    | × Size    | Width Height | Date               | view an groups -  |
| File:<br>D:\photos\tree.ipg Browse | 24 KB     | 0 0          | 29/05/2012 - 13:55 | Group Map         |
|                                    | 155.74 KB | 285 262      | 22/05/2012 - 12:35 |                   |
|                                    |           |              |                    | * <u>*</u>        |
|                                    |           |              |                    |                   |
| 1                                  |           |              |                    |                   |

When your file is uploaded click 'x' to close the upload box

Note:

Only files with file extensions png, gif, jpg, jpeg, doc, docx, xls, xlsx, ppt, pptx, odf, ods, odp, pdf, rtf and txt can be uploaded.

Files have to be under 4 MB

Maximum image resolution is 800ppi x 600 ppi

Only one file can be uploaded at a time

## 4.6b Deleting files in your file browser

Files can be deleted by: Selecting file Clicking the 'delete' button

| A T | My accour                                                                                                    | nt         |      |              |      | Group Search      |       |
|-----|----------------------------------------------------------------------------------------------------|------------|------|--------------|------|-------------------|-------|
|     | View Edit Fi                                                                                                    | le browser |      |              |      | Search            | AS DO |
|     | 🚖 Upload  🗮 Delete                                                                                                    |            |      |              | 0    | view all groups > |       |
|     | Navigation                                                                                                    | File name  | Size | Width Height | Date | tion an groupo.   |       |
|     | <ul> <li>□ </li> <li>□ </li> <li></li></ul> |            |      |              |      | Group Map         |       |

# Clicking 'Ok'

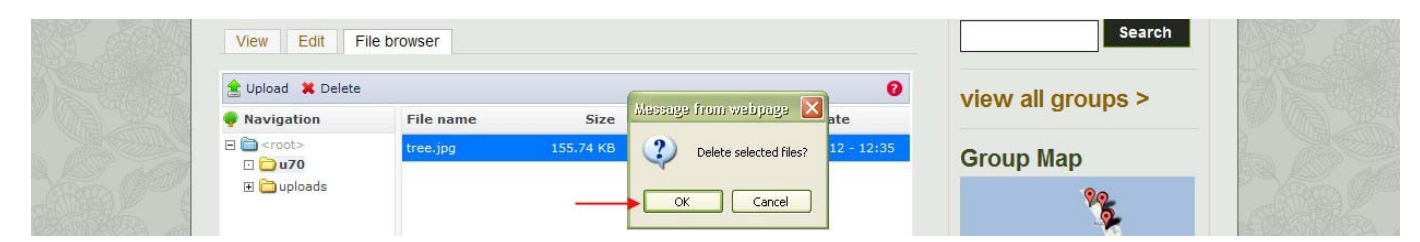

## 4.6c Opening files from File browser

To open files:

Double click on the file you want to open

| 🚖 Upload 🛛 🗱 Delet | е               |           |              | 0                    | view all groups : |
|--------------------|-----------------|-----------|--------------|----------------------|-------------------|
| 💎 Navigation       | File name       | Size      | Width Height | Date                 | view un groups .  |
| 🖂 🛅 <root></root>  | tree.jpg        | 155.74 KB | 285 262      | 22/05/2012 - 12:35   | Group Man         |
| ⊡ <b>□</b> u70     | Restoration.doc | 24 KB     | 0 0          | 29/05/2012 - 13:55 🗲 | Double click      |

Depending on the file type, the file will open new window box with 'Open', 'Save' and 'Cancel' buttons.

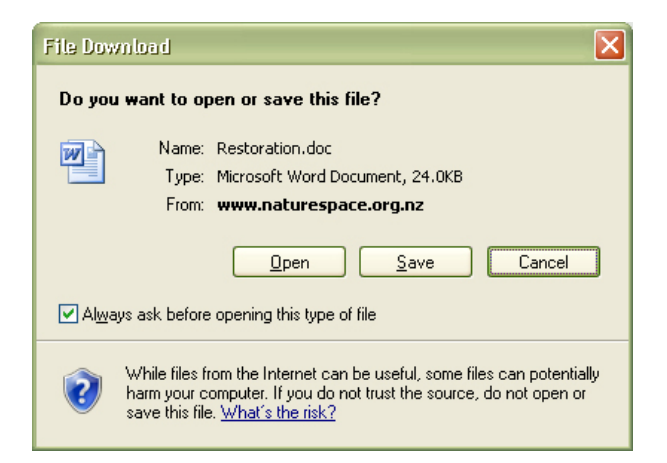

The 'Open' button will open the file in a new window The 'Save' button will save the file to your computer.

Note:

If you make changes to files, these will not be saved to files in File browser and will have to be saved to your computer and reloaded in to the File browser, either over writing old versions or as new versions.

۶<u>-</u>

## 4.6d Saving images from the file browser

To save images on to your computer: Double click on an image in the File browser

| View Edit File browser                       | My accour         | nt         |      |              |      | Group Search      |
|----------------------------------------------|-------------------|------------|------|--------------|------|-------------------|
| View all gr     View all gr                  | View Edit Fi      | e browser  |      |              |      | Sea               |
| Navigation File name, Size Width Height Date | 🚖 Upload 💥 Delete |            |      |              | 0    | view all groups a |
|                                              | Navigation        | File name: | Size | Width Height | Date | view an groupe -  |
|                                              | 🖸 🗀 u70           |            |      |              |      | Group Map         |

# Right click on the image in a new window Click the 'Save as' button

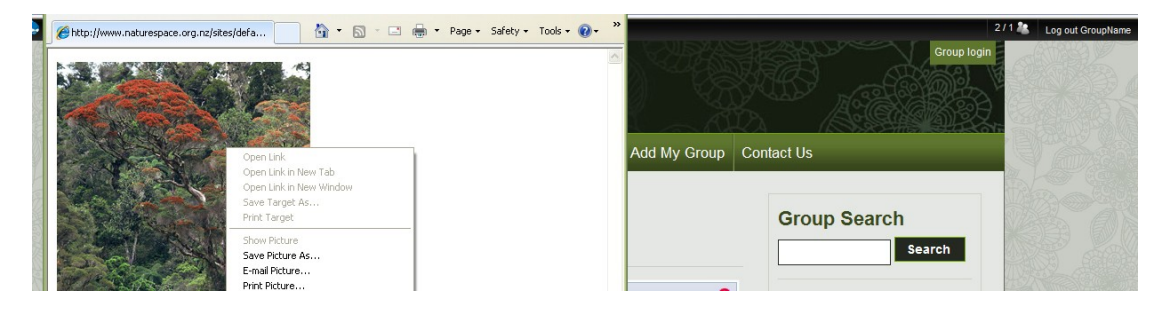

Then save it to your preferred location on your computer.

Note:

If you make changes to files, these will not be saved to files in File browser and will have to be saved to your computer and reloaded in to the File browser either over writing old versions or as new versions.

# 4.6e Inserting images or files in text

If your file is already uploaded to the File browser you can insert images and files by following the instructions for inline images in section 5.3

# 5. Working with photos / images

## 5.1 Resizing photos prior to upload / background information

There are two main ways of adding photos to your group page(s). The two methods are Image field images and Inline images. Below you can see an example of both. Inline images are arguably harder than image field images to add. Any field that displays the editor will give you the option of adding an inline image. Many of the group pages have image fields on them. Images **must** be resized before uploading to your group pages. Images that are going to be used as inline images should be 300 to 500 pixels wide. Some of the image fields will have the required image size displayed underneath the field. As a general rule of thumb resize your image field images to 750 pixels wide or less (unless otherwise specified).

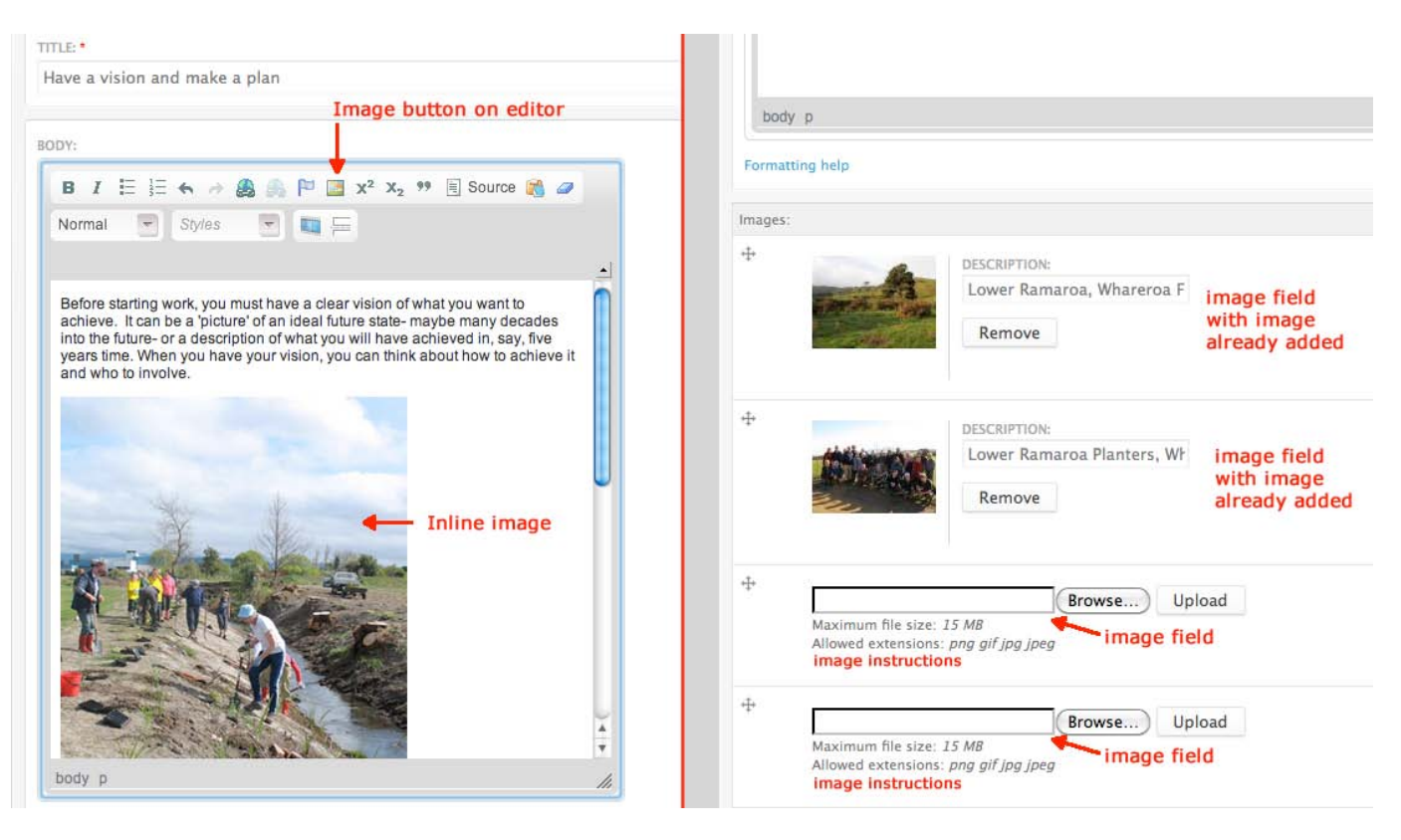

# 5.1a Image resizing software

There are many ways to resize your pictures on your computer. Below are some examples: -Photoshop: Photoshop has a save / export for web feature which allows you to resize / compress photos for your web pages

-<u>Pixresizer</u>: A free PC only piece of software designed for simple image resizing

-Picassa: Picassa is a free piece of software for managing your pictures. It is made by Google. -<u>http://www.resizeyourimage.com/</u> :This website allows you to resize images online without having to download a programme onto your computer. There are a number of websites that allow you to resize your pictures online. These sites are often paid for by advertising. Flashing banners / links are quite common on these sites.

#### 5.2 Image field images

As mentioned earlier many of the group pages have an image field. Below is a detailed example of an image field. Some image fields allow multiple images. The example field below is from a group gallery page. Two pictures have already been added to the page. To add another image click browse > then find the picture you want to upload on your computer > then press upload. A thumbnail of the image will be displayed on the left hand side of the field. Then add a description for the image as well as the name of the photographer (this will be used as a caption or description for the image). If you want to add another image click add another item. This method is good for gallery and photopoint pages.

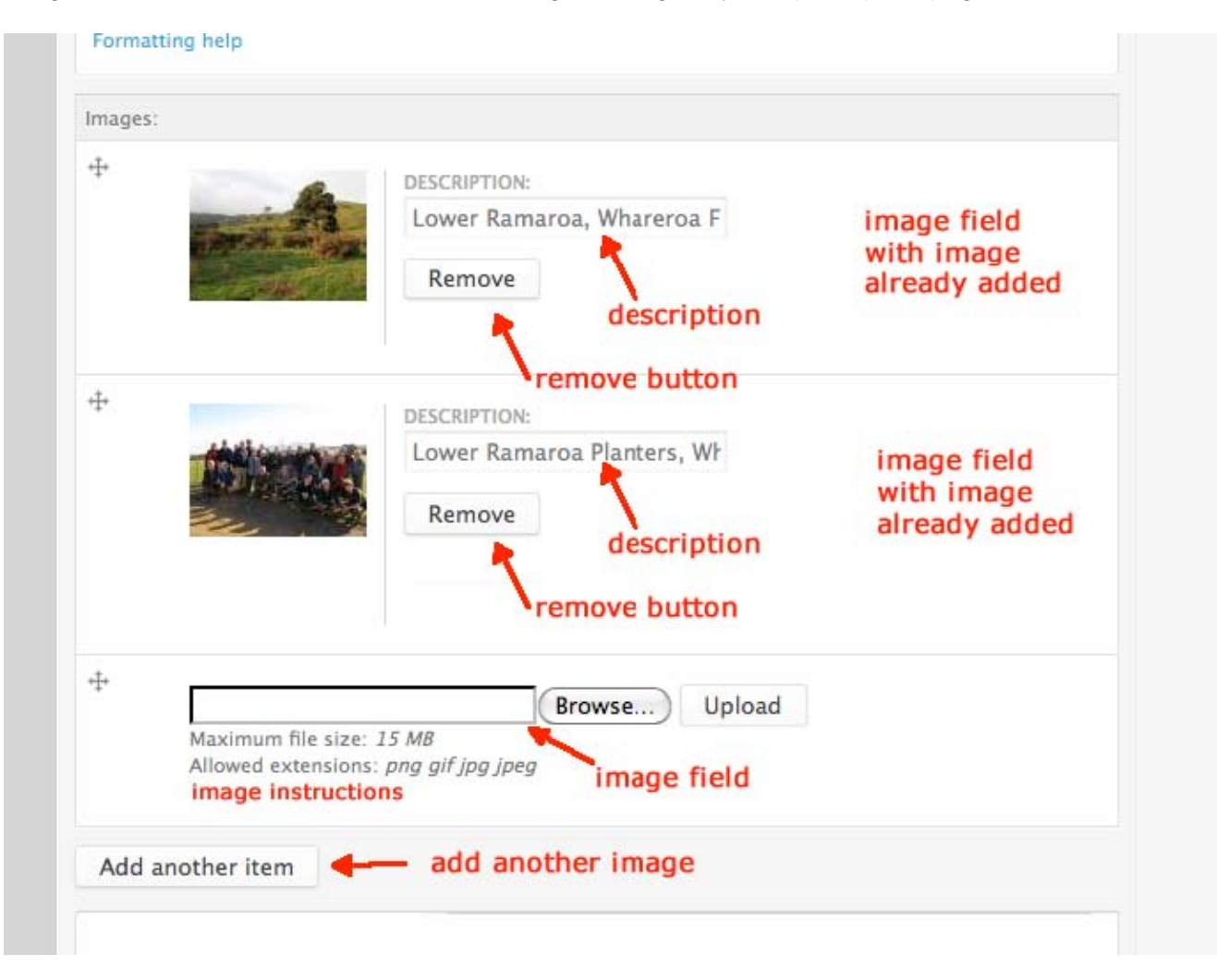

# 5.3 Inline images

| istory of Whareroa (                                                                                | uardians Community Tr                                                                                                    | ust Inc                                                                                                    |                              |                                 |                          |                                   |                                      |                                     |       |
|----------------------------------------------------------------------------------------------------|----------------------------------------------------------------------------------------------------|----------------------------------------------------------------------------------------------------|------------------------------|---------------------------------|--------------------------|-----------------------------------|--------------------------------------|-------------------------------------|-------|
| DY:                                                                                                 | image                                                                                                    | e button                                                                                                    |                              |                                 |                          |                                   | Show sur                             | nmary in fu                         | ll vi |
| B I ⊟ }∃ ↔                                                                                          | → 🙈 🙈 🏱 🧾 x² x                                                                                                    | , 🕫 🗐 Source 💦 🥔                                                                                                    | Normal                       | T                               | Styles                   | Ŧ                                 |                                      |                                     |       |
| The history of Wharero<br>crops. There was also<br>passed to the Wellingt<br>With the onset of Worl | a goes back a long way. Up<br>a på situated on the flat land,<br>on Hospital Board as a likely<br>I War 2, the land was acquire | until 1850 it was used by loo<br>In 1850 Alexander MacKay<br>site for a chest hospital.<br>In dor defence purposes. In | al Mãori for<br>leased it as | horticult<br>a farm<br>blic Wor | and later p<br>ks Depart | likely for<br>purchase<br>ment bu | r growing<br>ed it. In 1<br>ilt Camp | y kûmara<br>941 it was<br>Mackay on |       |

# This brings up the Image Properties pop up box. Then click on the 'Browse server' button.

| History of whareroa Guardians Community Trust Inc                                                                                                    | Image Properties     | advanced button 🛛 👘                                                                                                    |
|----------------------------------------------------------------------------------------------------|----------------------|----------------------------------------------------------------------------------------------------|
| image properties pop up ——>                                                                                                    |                      | browse server butto                                                                                                    |
| BODY:                                                                                                    | Image Info Link /    | Advanced                                                                                                    |
| B I ⊟ ∃∃ ← → 🎒 🚔 🏳 🔲 x² x₂ 🤫 🗐 So.                                                                                                    | URL                  | Browse Server                                                                                                    |
| The history of Whareroa goes back a long way. Up until 1850 it we<br>crops. There was also a på situated on the flat land. In 1850 Alexa<br>passed to the Wellington Hospital Board as a likely site for a chest                                                                 | Alternative Text     |                                                                                                    |
| With the onset of World War 2, the land was acquired for defence                                                                                                    | Width                | Preview                                                                                                    |
| the site for United States Marine Corps training and recreation. Sp<br>which developed it as a recreation and farm education park for pu<br>had a number of public walking tracks. Management of the land w<br>restructure that saw Lands and Survey divided into the Department | Height 🔒 😋           | Lorem ipsum dolor sit amet, consectetuer adpiscing<br>elit. Maecenas feugiat consequat diam. Maecenas<br>metus. Vivarius diam purus, cursus a, commodo<br>non, facilisis vitae, nulla. Aenean dictum lacinia tortor. |
| In 2003 rumours emerged that Landcorp was planning to sell Whe<br>strongly opposed.                                                                                                    | Border               | Nunc iaculis, nibh non iaculis aliquam, orci felis<br>euismod necue, sed ornare massa mauris sed velit.                                                                                                    |
|                                                                                                    | HSpace               | cursus ac, ulamcorper nec, enim. Sed tortor.<br>Cursus ac, ulamcorper nec, enim. Sed tortor.                                                                                                    |
| Supported from many quarters, including the Kapiti Coast District<br>development. It was felt that the land, which had historical and inter-                                                                                                    | VSpace               | ultrices a, luctus ut, orci. Donec pellentesque egestas<br>eros. Integer cursus, augue in cursus faucibus, eros                                                                                                    |
| body p                                                                                                    | Alignment            | pede bibendum sem, in tempus tellus justo quis                                                                                                    |
| Formatting help                                                                                                    | <not set=""> +</not> | ngula. Etian eger tortor, vestibulum rubum, est ut                                                                                                    |
|                                                                                                    |                      |                                                                                                    |
| BANNER IMAGE                                                                                                    |                      |                                                                                                    |

This will bring up the File browser on the server.

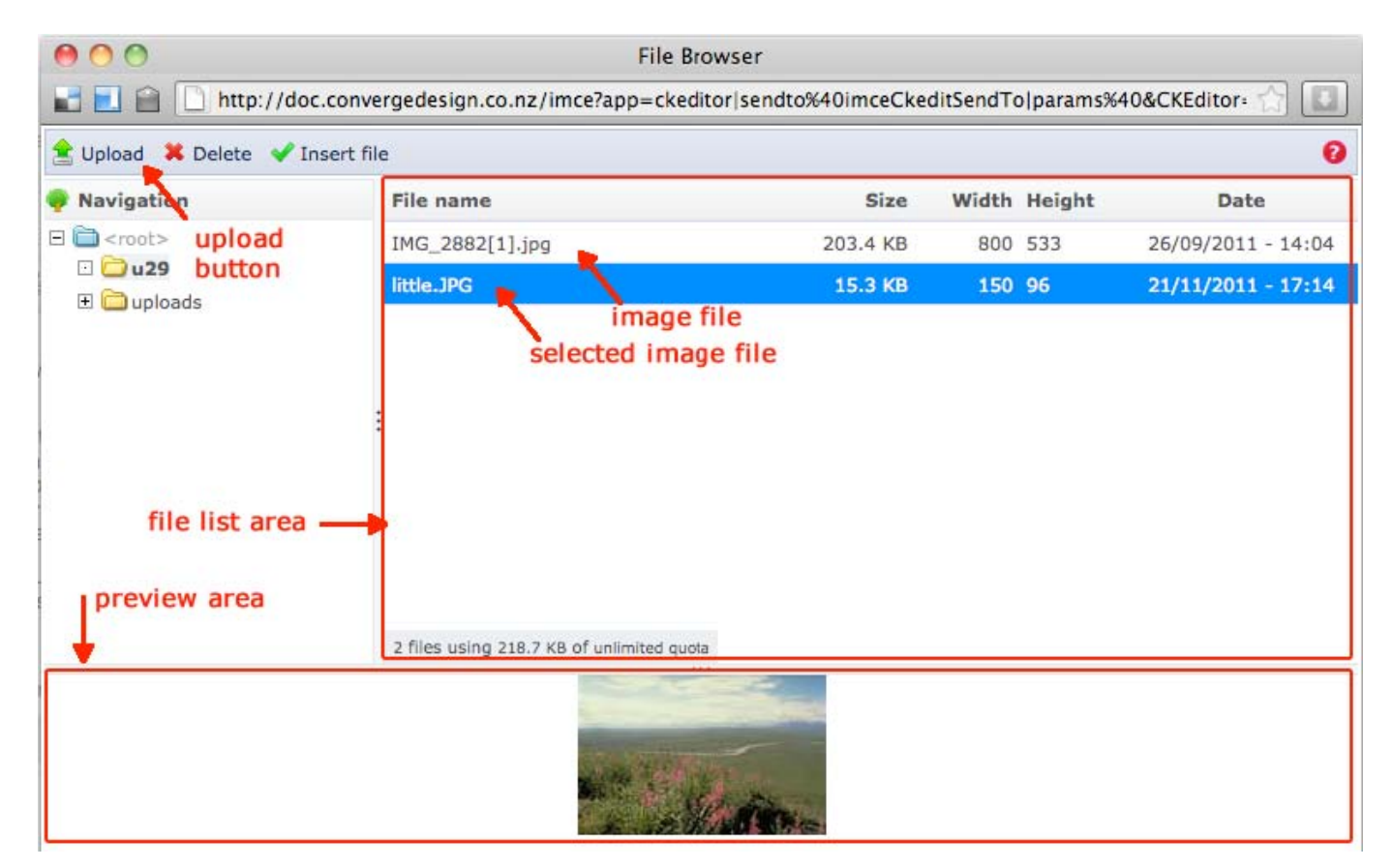

Click on 'Upload' (top left) and then browse and upload a photo. The photo will now be shown in the file list area. While the file is selected (highlighted as blue) click the 'Insert file' button (the green tick). This will take you back to the image properties pop up box (see above). Click on the 'Advanced' button.

Then add an advisory title. This is the title displayed when you mouse over a picture. This is a good way to acknowledge the photo / photo source / photographer. Press 'OK' and you will be taken back to the 'Edit' page. You will now see a picture loaded in your editor area.

| TTLE: *                                                                                                    | Image Properties         |                                  |
|----------------------------------------------------------------------------------------------------|--------------------------|----------------------------------|
| History of Whareroa Guardians Community Trust Inc                                                                                                    | Image Info Link Advanced |                                  |
| ODY:                                                                                                    | ld                       | Language Direction Language Code |
| B I ⊟ ≟⊟ ↔ → 🏔 🎼 🍽 🖾 x² x₂ 🤫 🗐 Source                                                                                                    | Long Description URL     |                                  |
| The history of Whareroa goes back a long way. Up until 1850 it was us<br>crops. There was also a på situated on the fiat land. In 1850 Alexande<br>passed to the Wellington Hospital Eoard as a likely site for a chest hos                                                                                                    | Stylesheet Classes       | Advisory Title<br>Picture Title  |
| With the onset of World War 2, the and was acquired for defence purp<br>the site for United States Marine Corps training and recreation. Six yes<br>developed it as a recreation and farm education park for public use. By<br>number of public walking tracks. Management of the land was transfer<br>restructure that saw Lands and Survey divided into the Department of | Style                    |                                  |
| In 2003 rumours emerged that Landcorp was planning to sell Wharero strongly opposed.                                                                                                    |                          |                                  |
| Supported from many quarters, including the Kapiti Coast District Cour<br>development. It was felt that the land, which had historical and intrinsic<br>tourist and recreation potential for the Kapiti Coast.                                                                                                    |                          |                                  |
| In 2005 the Guardians of Whareroa group was formed and extensive in the campaign became a vibrant one engaging the wider community. The became an election issue, and on 19 August 2005, the Government ar \$4.5 million and transfer it to the Department of Conservation.                                                                                                 |                          | Cancel >c OK >                   |
| This was a time of great celebration. On 1 September 2005, the first pl                                                                                                    |                          |                                  |

#### TITLE: \* History of Whareroa Guardians Community Trust Inc BODY: Show summary in full view -B I 🗄 ≟ ← → 🦓 🥼 🏳 🔝 x² x₂ 🤫 🗏 Source 🙀 🥔 Normal Styles The history of Whareroa goes back a long way. Up until 1850 it was used by local Maori for horticulture, most likely for growing kumara crops. There was also a på situated on the flat land. In 1350 Alexander MacKay leased it as a farm and later purchased it. In 1941 it was passed to the Wellington Hospital Board as a likely site for a chest hospital. With the onset of World War 2, the land was acquired for defence purposes. In 1942 the Public Works Department built Camp Mackay on the site for United States Marine Corps training and recreation. Six years later it was taken over by the Lands and Survey Department, which developed it as a recreation and farm education park for public use. By the 1980s, it was providing school trips and open days and had a number of public walking tracks. Management of the land was transferred to Landcorp in 1987, as part of the state owned enterprise restructure that saw Lands and Survey divided into the Department of Conservation and Landcorp. The farm was closed to the public. In 2003 rumours emerged that Landcorp was planning to sell Whareroa Farm to developers for subdivision, a plan that the local community strongly opposed. picture now loaded in editor Supported from many quarters, including the Kapiti Coast District Council, the community mounted a campaign to save the land from development. It was felt that the land, which had historical and intrinsic links to Queen Elizabeth Park, was a recreation 'hub' with huge

Now save the page.

# 6. Copyright and disclaimer

## Disclaimer

1) The agencies managing the website disclaim any responsibility or liability for material posted on the site.

2) The agencies managing the website are not responsible for the content of other websites linked to or referenced from this website.

3) Material posted on this site by users does not necessarily reflect the views of the agencies managing the website.

4) Users must have the necessary rights to material they contribute to the website.

5) Reference to any specific commercial product, process, or service whether by trade name, trademark, manufacture, or otherwise does not constitute an endorsement or recommendation by the agencies managing this website.

6) Each page on this website must be read in conjunction with this disclaimer and any other disclaimer that forms part of it.

# Copyright

1) The material on the website is protected by copyright.

2) Anyone can utilise any of the material available on the website free of charge and without permission

of the managing agencies provided that the source and copyright status of the material is acknowledged.

3) Sources of images appear when you roll over an image with your mouse.

#### Privacy

 Where users disclose information via the Add My Group page, or by other means, for inclusion in the Groups section of Nature Space, that information will be available to all visitors to the website.
 Other personal information voluntarily provided by users (e.g. via email) will only be used by Nature Space to communicate with you and will not be disclosed to any third parties.